#### WEALTH FIRST PORTFOLIO MANAGERS LTD.

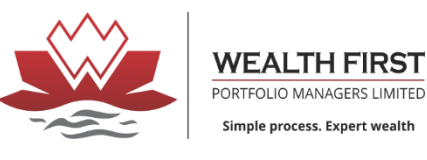

Steps to download and install Wealth first Trading Terminal (money maker SOLO)

| Add Nominee to Existing Account :-  |
|-------------------------------------|
| Add Nominee                         |
| Techexcel -                         |
| Techexcel client login              |
| Trading Software (Windows)-         |
| Money Maker                         |
| Trading Application -               |
| WAVE First (Android)                |
| WAVE First (iOS)                    |
| Portfolio Application-              |
| WealthFirst Portfolio (Android)     |
| <u>Wealth First Live (iOS)</u>      |
| LD-                                 |
| LD - WF Backoffice (client) iOS     |
| LD - WF Backoffice (client) Android |
| LD -Client Web Login                |
| LD -Addon                           |
| LD -CCM                             |
| LD -CDSL                            |
| India INX GA -                      |
| India INX GA                        |

2. Click on WF\_SOLO.ZIP setup zip file will download

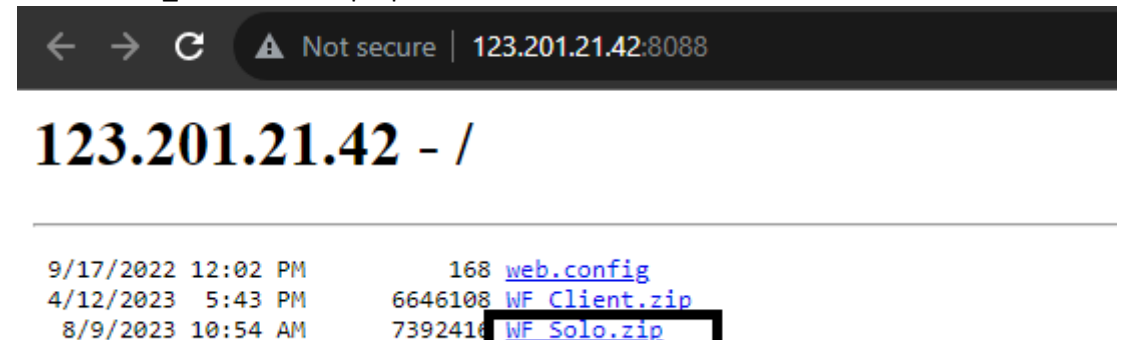

## 3. Click on moneymaker solo Application

| re                                   | View                       |                  |                   |      |  |  |  |  |  |  |  |  |
|--------------------------------------|----------------------------|------------------|-------------------|------|--|--|--|--|--|--|--|--|
| This PC → Downloads → WF_Solo → Solo |                            |                  |                   |      |  |  |  |  |  |  |  |  |
|                                      | Name                       | Date modified    | Туре              | Size |  |  |  |  |  |  |  |  |
| *                                    | MoneyMakerSolo_2_0_0_229   | 09-08-2023 15:10 | File folder       |      |  |  |  |  |  |  |  |  |
|                                      | ConnectionProfiles.bin     | 27-08-2021 14:54 | BIN File          | 4 KB |  |  |  |  |  |  |  |  |
| *<br>*                               | MoneyMakerSolo.application | 26-06-2023 19:07 | Application Manif | 6 KB |  |  |  |  |  |  |  |  |
| *                                    |                            |                  |                   |      |  |  |  |  |  |  |  |  |

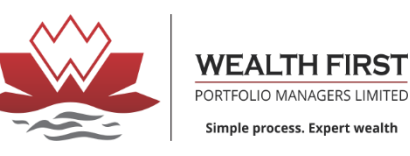

#### 4. Install

ConnectionProfiles.bin

Application Install - Security Warning ×

Publisher cannot be verified.
Are you sure you want to install this application?

Name:
MoneyMaker Solo

From (Hover over the string below to see the full domain):
C:\Users\nisarg\Downloads\WF\_Solo

Publisher:
Unknown Publisher

Install Don't Install

While applications can be useful, they can potentially harm your computer. If you do not trust the source, do not install this software. More Information...

### 5. Copy Coonection profile file and paste it into C:\Program Files\MoneyMaker Solo

| re View This PC > Local Disk (C:) > Users > nisarg > Downloads > WF_Solo Name Name MoneyMakerSolo_2_0_0_227 09-08-2023 10:46 File folder ConnectionProfiles.bin 27-08-2021 14:54 BIN File 4 KB MoneyMakerSolo.application 11-04-2023 12:04 Application Manif 6 KB                                                                                                    |                  |                                                             |                  |                   |      |  |  |  |  |  |
|----------------------------------------------------------------------------------------------------|------------------|-------------------------------------------------------------|------------------|-------------------|------|--|--|--|--|--|
| This PC > Local Disk (C:) > Users > nisarg > Downloads > WF_Solo       Type       Size         Name       Date modified       Type       Size         MoneyMakerSolo_2_0_0_227       09-08-2023 10:46       File folder         ConnectionProfiles.bin       27-08-2021 14:54       BIN File       4 KB         MoneyMakerSolo.application       11-04-2023 12:04       Application Manif       6 KB | are              | View                                                        |                  |                   |      |  |  |  |  |  |
| Name       Date modified       Type       Size         MoneyMakerSolo_2_0_0_227       09-08-2023 10:46       File folder         ConnectionProfiles.bin       27-08-2021 14:54       BIN File       4 KB         MoneyMakerSolo.application       11-04-2023 12:04       Application Manif       6 KB                                                                                                | This PC          | PC > Local Disk (C:) > Users > nisarg > Downloads > WF_Solo |                  |                   |      |  |  |  |  |  |
| MoneyMakerSolo_2_0_0_227 09-08-2023 10:46 File folder<br>ConnectionProfiles.bin 27-08-2021 14:54 BIN File 4 KB<br>MoneyMakerSolo.application 11-04-2023 12:04 Application Manif 6 KB                                                                                                    |                  | Name                                                        | Date modified    | Туре              | Size |  |  |  |  |  |
| ConnectionProfiles.bin 27-08-2021 14:54 BIN File 4 KB<br>MoneyMakerSolo.application 11-04-2023 12:04 Application Manif 6 KB                                                                                                    |                  |                                                             | 09-08-2023 10:46 | File folder       |      |  |  |  |  |  |
| <ul> <li>MoneyMakerSolo.application</li> <li>11-04-2023 12:04</li> <li>Application Manif</li> <li>6 KB</li> <li>6 KB</li> </ul>                                                                                                    | 1                | ConnectionProfiles.bin                                      | 27-08-2021 14:54 | BIN File          | 4 KB |  |  |  |  |  |
|                                                                                                    | *<br>*<br>*<br>* | ➡ MoneyMakerSolo.application                                | 11-04-2023 12:04 | Application Manif | 6 KB |  |  |  |  |  |

| nis | PC > Local Disk (C:) > | Program Files > Money | Ivlaker Solo     |             |      |  |
|-----|------------------------|-----------------------|------------------|-------------|------|--|
|     | Name                   |                       | Date modified    | Туре        | Size |  |
|     | Orders                 |                       | 09-08-2023 10:48 | File folder |      |  |
|     | 📊 Trades               |                       | 09-08-2023 10:48 | File folder |      |  |
| r   | Views                  |                       | 09-08-2023 10:48 | File folder |      |  |

27-08-2021 14:54

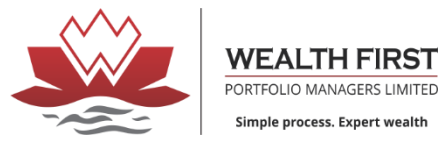

6. Open the money maker solo from Desktop login with respective id password and verification code

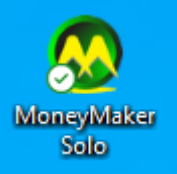

# 7. Go to tools – preference

| 🙅 2.                                                                                                    | 0.0.0    |            |        |        |              |       |                    |        |               |      |
|----------------------------------------------------------------------------------------------------|----------|------------|--------|--------|--------------|-------|--------------------|--------|---------------|------|
| File                                                                                                    | View     | Market     | Orders | Trades | ScriptMaster | Tools | Information        | Links  | Window        | Help |
| 1                                                                                                    | -        | -          |        | -      |              | - 🗸 - | Preferences        |        | Ctr           | I+P  |
| 9 A                                                                                                    | ugust 20 | 23, 11:08: | 24 AM  |        |              |       | Online Backup      |        | Alt           | +F7  |
|                                                                                                    |          |            | 1      |        |              |       | Quick Backup       |        |               |      |
| se la compañía de la compañía de la |          |            |        |        |              |       | Backup Trades      |        |               | •    |
| s#                                                                                                    |          |            |        |        |              |       | Backup Orders      |        |               | •    |
|                                                                                                    |          |            |        |        |              |       | Option Calculato   | r      | Ctrl+Po       | JUp  |
| 2                                                                                                    |          |            |        |        |              |       | Fair Price Calcula | tor    |               |      |
|                                                                                                    |          |            |        |        |              |       | Pivot Points Calc  | ulator | Ctrl+Shift+Po | JUp  |
| 0                                                                                                    |          |            |        |        |              |       | Margin Calculato   | r      | Ctrl+Alt      | +M   |
| 0                                                                                                    |          |            |        |        |              | σ     | Manage Volatilitie | es     |               |      |
| m                                                                                                    |          |            |        |        |              |       | Broadcast Conne    | ction  | Ctrl+Al       | t+B  |
| Ā                                                                                                    |          |            |        |        |              | Ŀ     | Reminders          |        | Ctrl+Al       | t+R  |
| Σ                                                                                                    |          |            |        |        |              |       | SPAN               |        |               |      |
|                                                                                                    |          |            |        |        |              | 0     | Lock Workstation   | i      | Ctrl+Al       | t+L  |
|                                                                                                    |          |            |        |        |              | 1     | Sync Trades        |        |               |      |
|                                                                                                    |          |            |        |        |              |       | File Formats       |        |               |      |
|                                                                                                    |          |            |        |        |              |       | Import Custom P    | ivots  |               |      |
| 6                                                                                                    |          |            |        |        |              |       | Update             |        |               |      |
| -                                                                                                    |          |            |        |        |              | *     | Customize          |        | Al            | t+Y  |
| 0                                                                                                    |          |            |        |        |              |       |                    |        |               |      |
| 2                                                                                                    |          |            |        |        |              |       |                    |        |               |      |

# 8. Click on connection

Set connection profile to internet and click on set

| V PREFE | ERENCES         |             |                                                    |          |         |       |        | ×  |
|---------|-----------------|-------------|----------------------------------------------------|----------|---------|-------|--------|----|
| General | Transactions    | Filters     | Connections                                        | Messages | Options | Views | Backup |    |
| Cu      | rent Connectior | n Profile : | INTERNET<br>INTERNET<br>LOCAL<br>LOCAL_MUL<br>None |          |         | Set   |        |    |
|         |                 |             |                                                    |          |         |       |        | ОК |